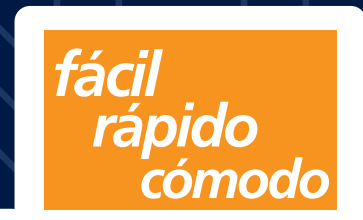

# ACTUALIZA TU MATRÍCULA POR INTERNET

## 5 pasos para actualizar tu Matrícula de Comercio

0

MI EMPRESA

COLOR ADDRESS.

and it is a second

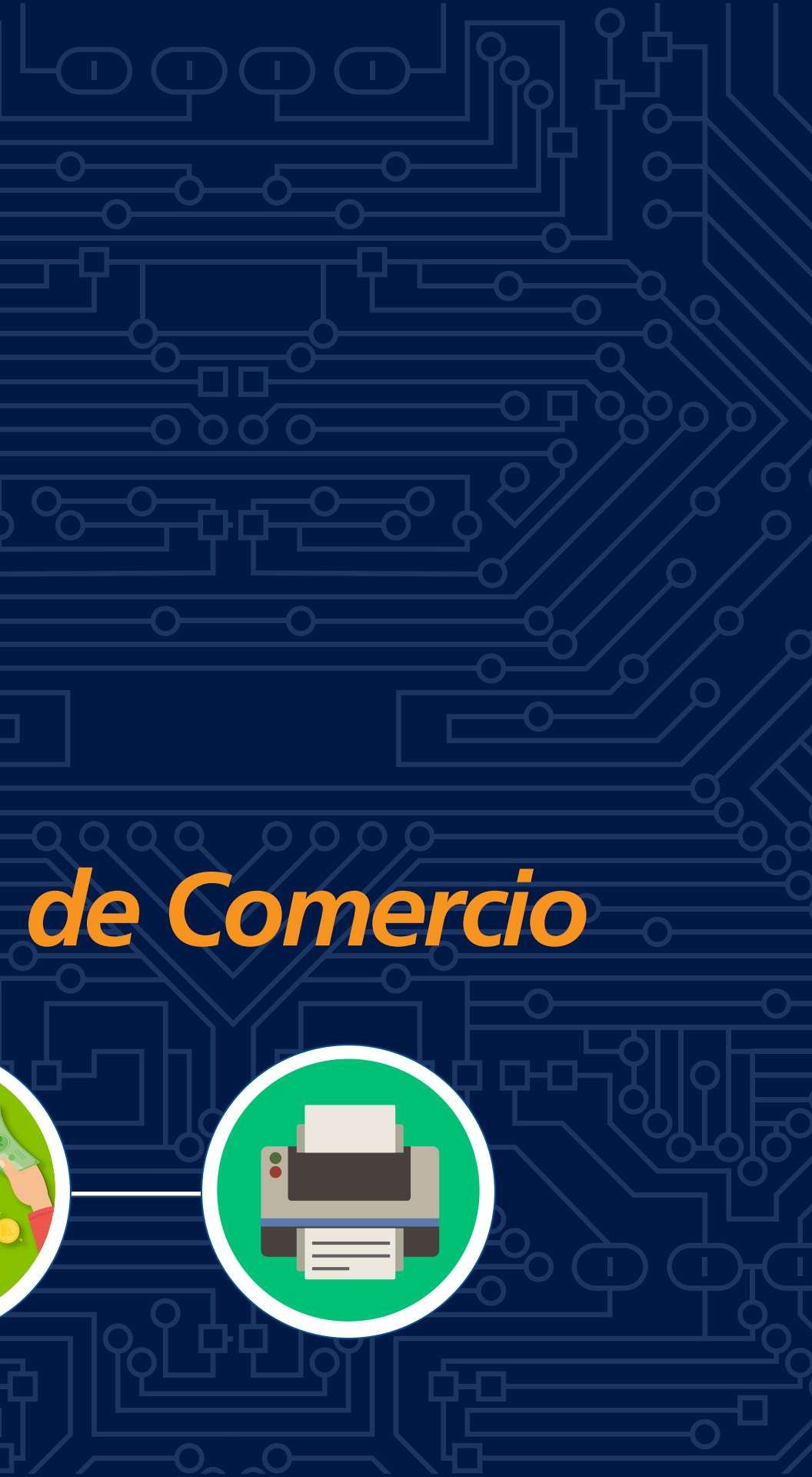

## Paso 1: Ingrese a www.miempresa.gob.bo

Ingrese a "Actualizar Matrícula"
Digite el Nro. de Matrícula y verifica el correo electrónico
Lea y acepte las condiciones y términos
Presione "Aceptar"

 $\bigcirc$ 

MI EMPRESA

CREAK EMPRESA

ACTUALIZAE MATRICULA

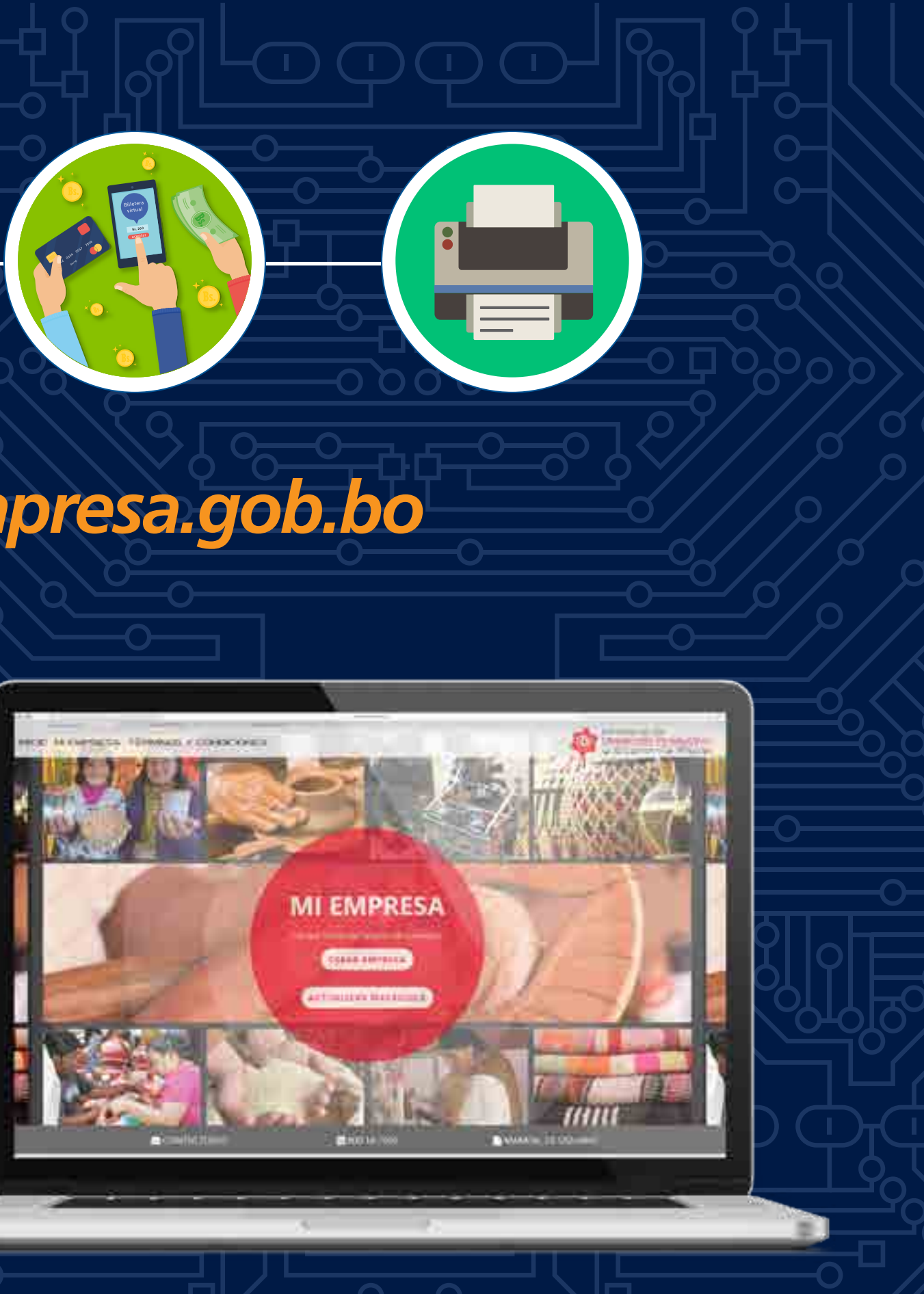

#### Paso 2: Ingrese a su correo electró

Ingrese a su correo electrónico
Busque el correo enviado por FUNDEMPRESA (verifique en la bandeja de spam)
Presione el enlace "Actualizar Matrícula"

 $\bigcirc$ 

MI EMPRESA

COLOR AND STREET

COLUMN STREET

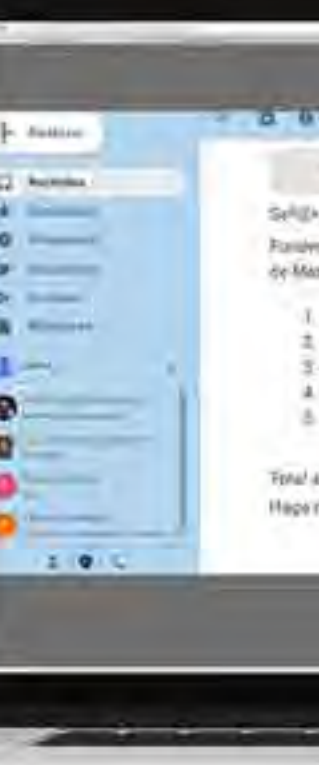

| OFFECCE |  |
|---------|--|

Paralemperos y ha heli habi el Gridor de Tronis en el servicio y el contente el forma y ano de Mantouix de Comercio, hegy biols en el sicolor el arterio.

and the second

T. Baston 2017 Annual Es 455

DAvoor-2014 - Avancet St. 855.
 Grobits - JO15 - Avancet Bit 455.

A Gentler 2016 Annoe BL-455

8 Gentales 2017 - Aronnet Ba 455

Fenal & pager 1275

Hage mox en el siguerre estada para continuar el marrital

### Paso 3: Llene el Formulario Virtual y la Encuesta Anual de Unidades Económicas

- El Formulario Virtual constituye una declaración jurada
- del representante legal y/o propietario

MI EMPRESA

COLOR AND STREET,

LINE BULLEN

- El Formulario consta de las siguientes partes:
- Datos de identificación
- Datos generales
- Ubicación de la empresa
- Informe de cierre fiscal
- Cálculo de personal ocupado
- Actividad y producto principal
- Documentos obligatorios para cargar: NIT, ROE, Estados Financieros y Factura de Luz y/o agua
- Documento opcional: Licencia de Funcionamiento en caso de modificación.
   Encuesta Anual de Unidades Económicas solamente para la última gestión

| P       |      |                 |
|---------|------|-----------------|
|         |      | ng u Come lares |
| A110.00 |      | 4.01 mast       |
|         | ale. | And a super-    |
|         |      |                 |
|         |      | 100.0           |
|         |      |                 |
| i.      | -    | (CENTRO)        |
|         |      |                 |
|         |      |                 |
|         |      |                 |

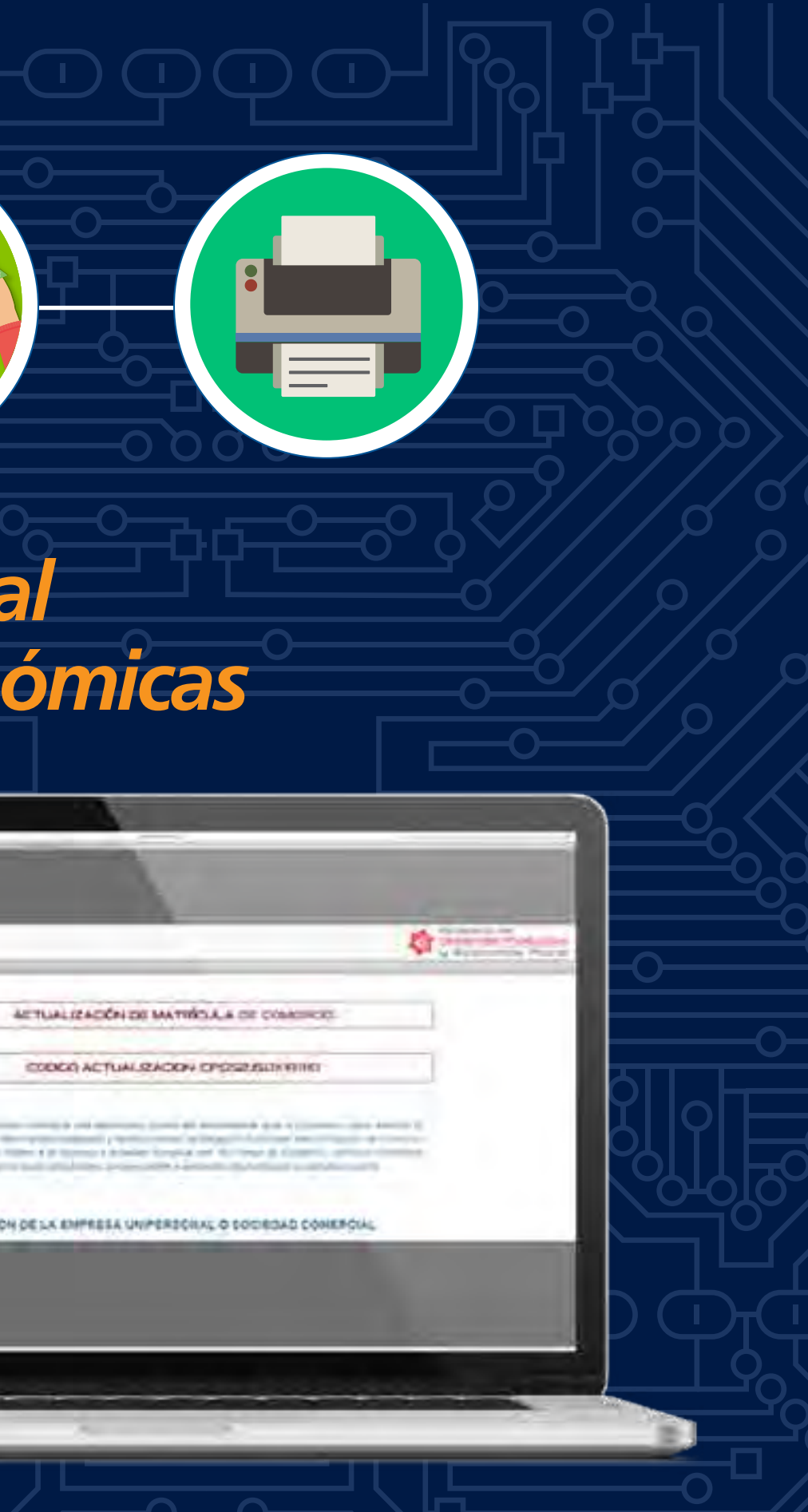

## Paso 4: Elija si cancelará el arancel de manera virtual o presencial

- Si cancela de manera virtual usted puede elegir:

MI EMPRESA

COLOR ADDRESS

CALIFORNIA CALIFORNIA

 Si cancela de manera presencial, imprima el comprobante que generará el sistema y visite cualquiera de nuestras oficinas a nivel nacional.

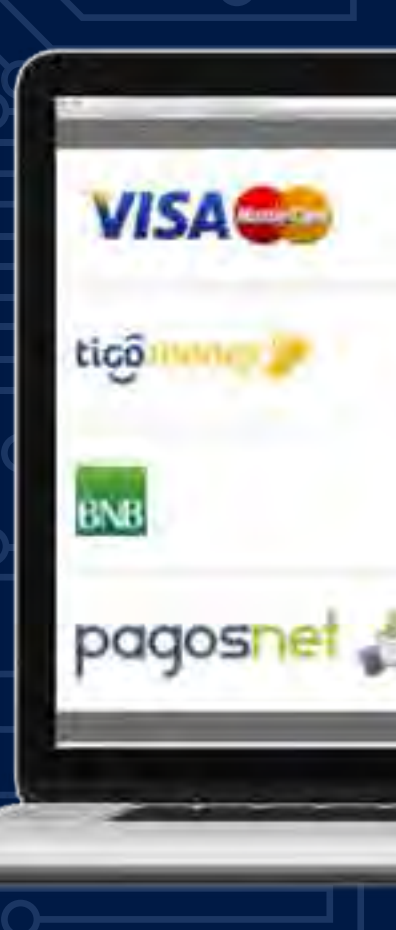

Tagetas de crédito o déblio (Red ATC

Billetera virtual Tigo Money

**ENENet** Phis

Pagos en efectivo (Red PagosNet

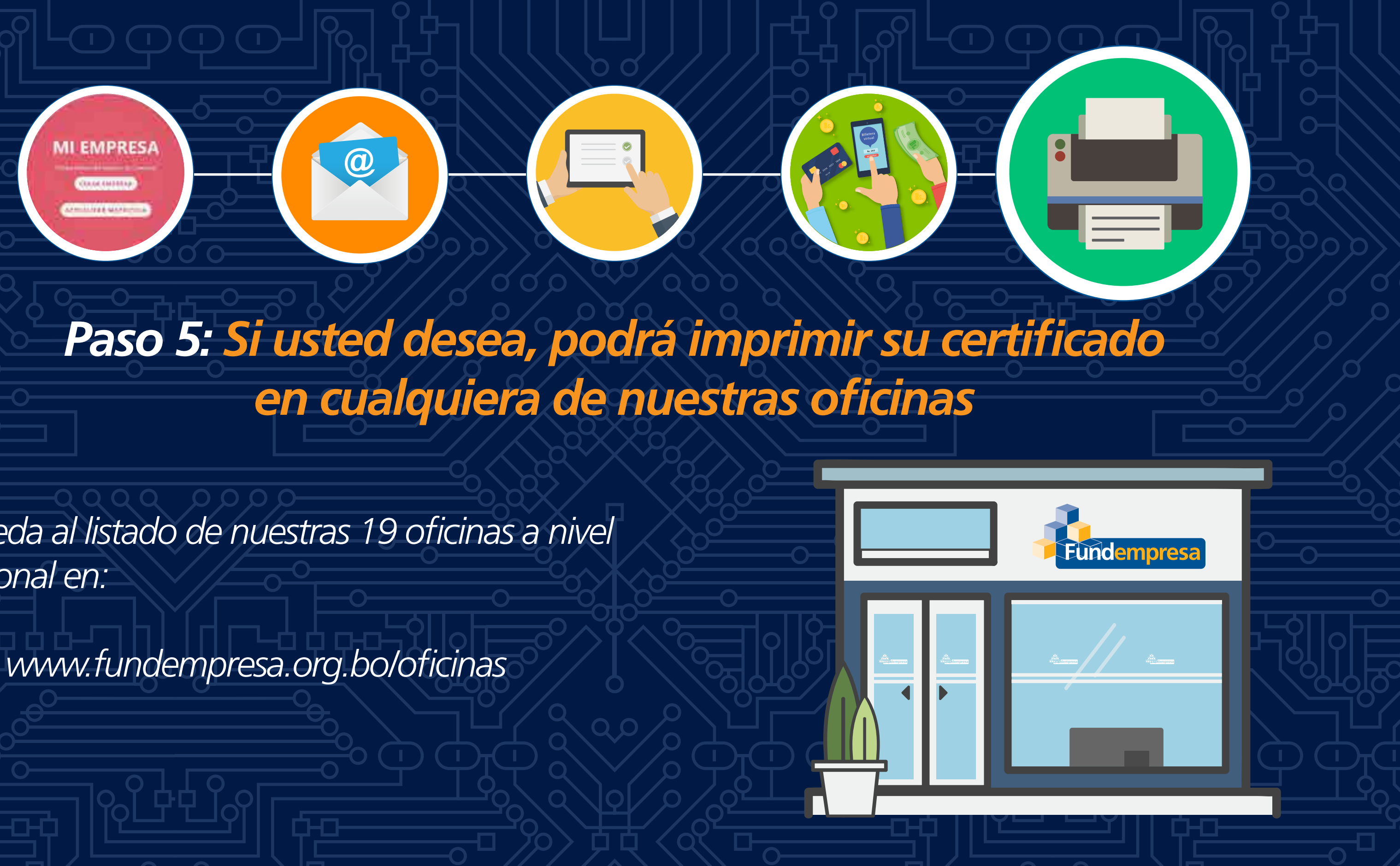

- Acceda al listado de nuestras 19 oficinas a nivel nacional en:

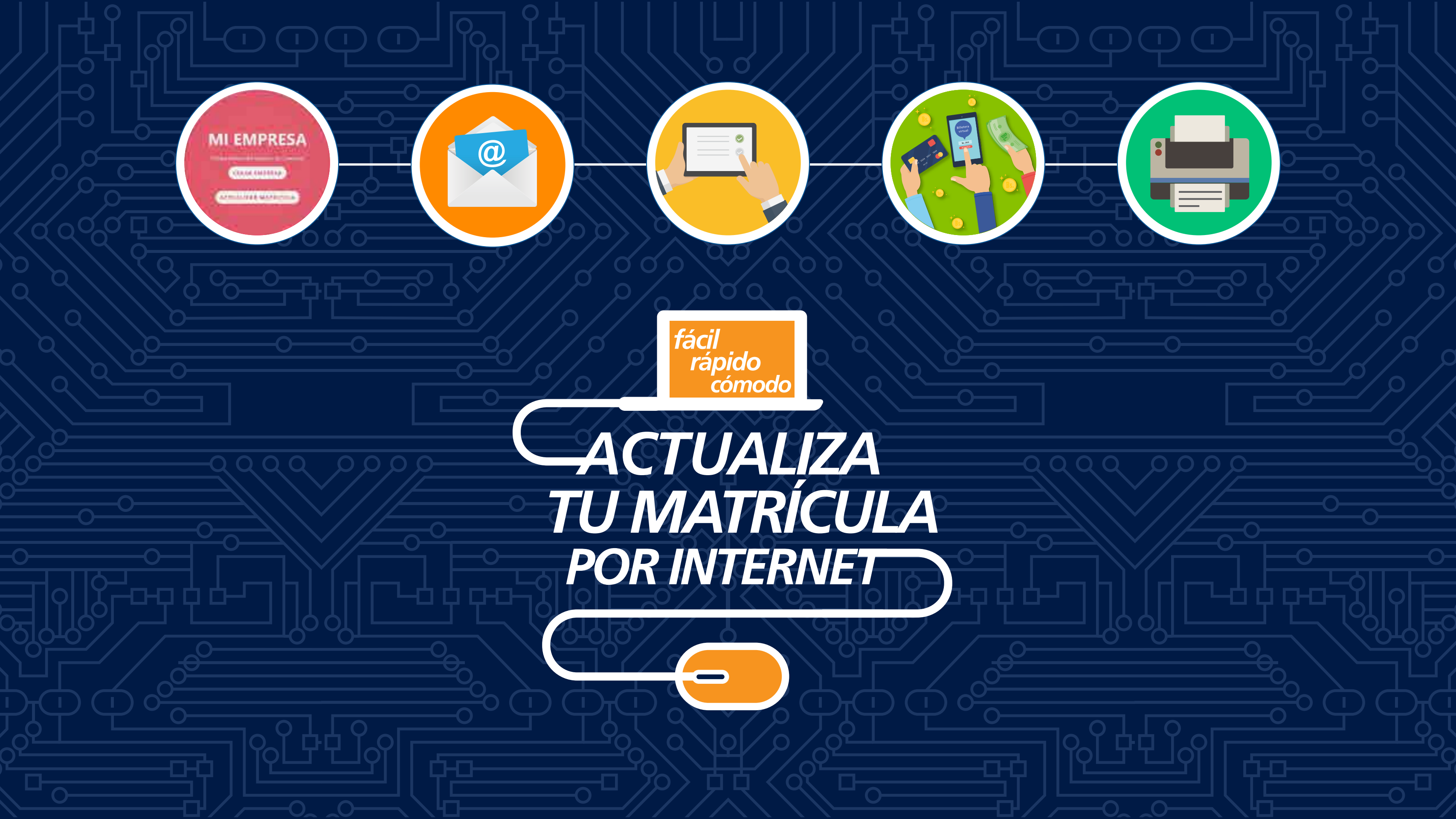

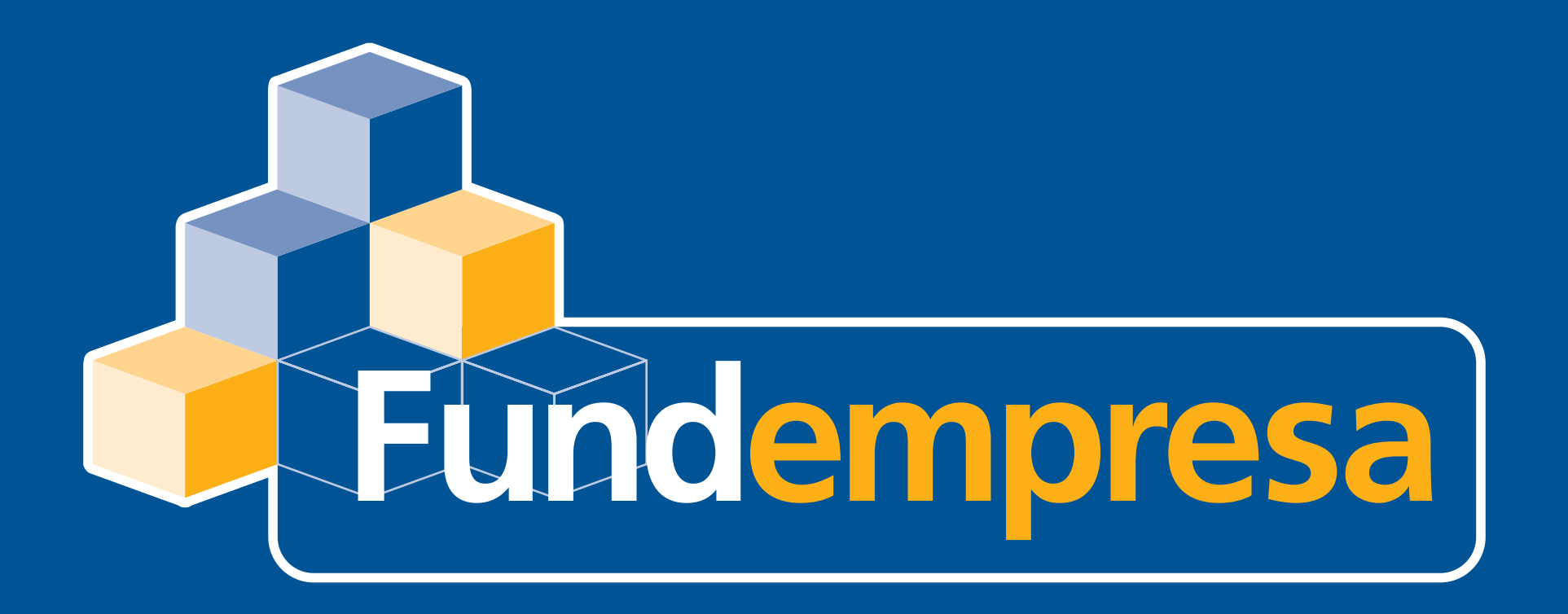